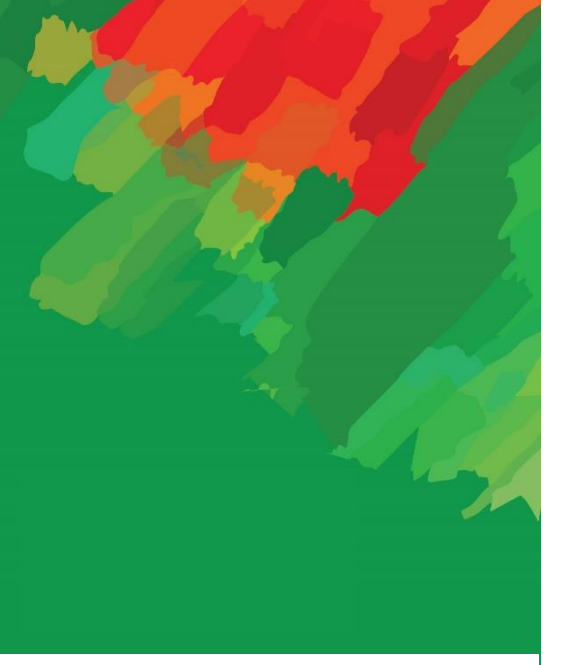

NOW LOGIN TO MTB SMART BANKING APP IS MORE SECURE & FASTER Introducing Face ID & Finger ID Lock Enable Facility

8 A.

# NOW LOGIN TO MTB SMART BANKING APP IS MORE SECURE & FASTER

Introducing Face ID & Finger ID Lock Enable Facility

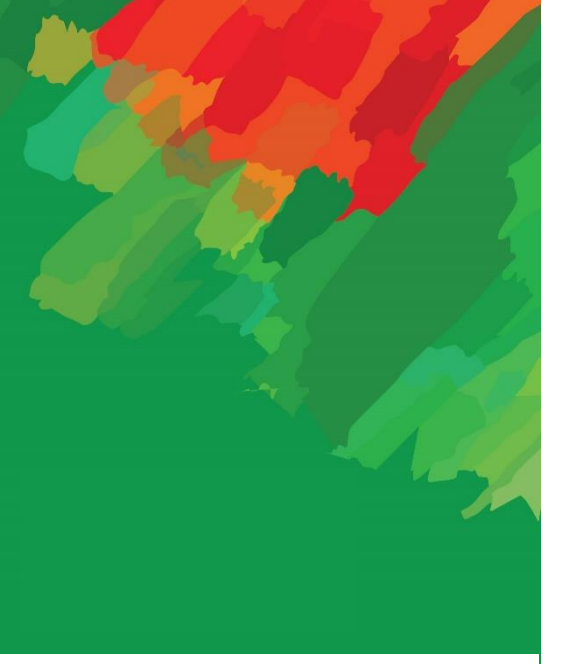

NOW LOGIN TO MTB SMART BANKING APP

**IS MORE SECURE & FASTER** 

Introducing Face ID & Finger ID Lock Enable Facility

#### 3 23 0 0 Login to MTB Smart Banking App 2 Login to Your MTB Smart Banking App Unit C Password Brow. Consul Parament Explore as Guest ioon. Forgert Patrowist Register ري.) Register Ŀ Face ID Touch ID UPDATE NOW MTB Ing Available on the AppGallery App Store Google play @ 16219 @mutualtrustbank.com # Mutual.Trust.Bank

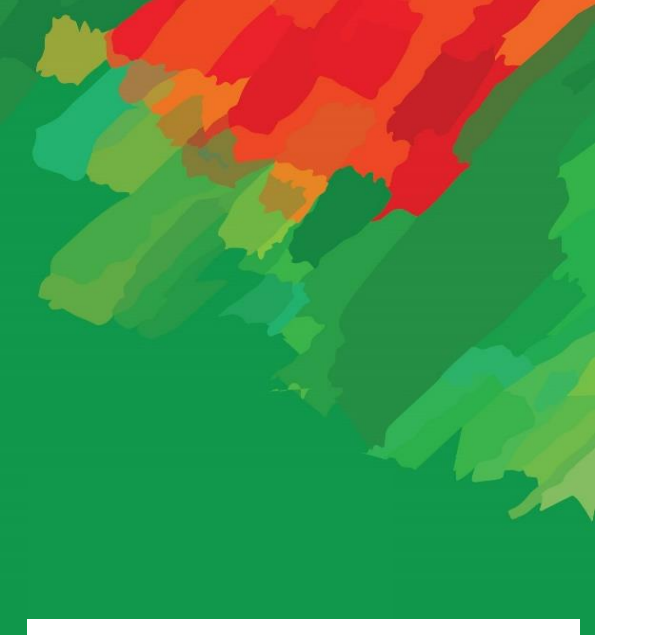

Introducing Face ID & Finger ID Lock Enable Facility

### **Introducing Face ID & Finger ID Lock**

Flow for enable touch ID - Android device

| For Android Device | <ul><li>Go to setting option in your app</li><li>Tap Biometrics and security</li></ul>                                    |
|--------------------|----------------------------------------------------------------------------------------------------|
| For Android Device | <ul> <li>Tap Fingerprints</li> <li>Enter your secure screen lock credentials</li> </ul>                                   |
| For Android Device | <ul> <li>Tap Add fingerprint</li> <li>Use the on-screen prompts to add the fingerprint</li> <li>Then tap Done.</li> </ul> |

Introducing Face ID & Finger ID Lock Enable Facility

11:20 🖪 🖬 🛄 🛄 🔹 11:20 🖪 🖪 🖉 🖉 • ◯ () () () () () () 10 0 0 t V 1 11:24 🖪 Q ~ Security & location ← Q Search settings rugues 1, 2020 Battery 72% - About 1 day, 6 hr left **Find My Device** 0 On Display <u></u> Wallpaper, sleep, font size **Device security** Sound Screen lock 曰) ¢ Volume, vibration, Do Not Disturb PIN 6 Storage Lock screen preferences 98% used - 1.10 GB free Show all notification content 6 Security & location ð Fingerprint Screen lock, fingerprint 5 fingerprints set up +Accounts 2 Smart Lock WhatsApp, Google, Duo (i) Accessibility Privacy Screen readers, display, interaction controls purchases and app access. Location On ш Mi Services

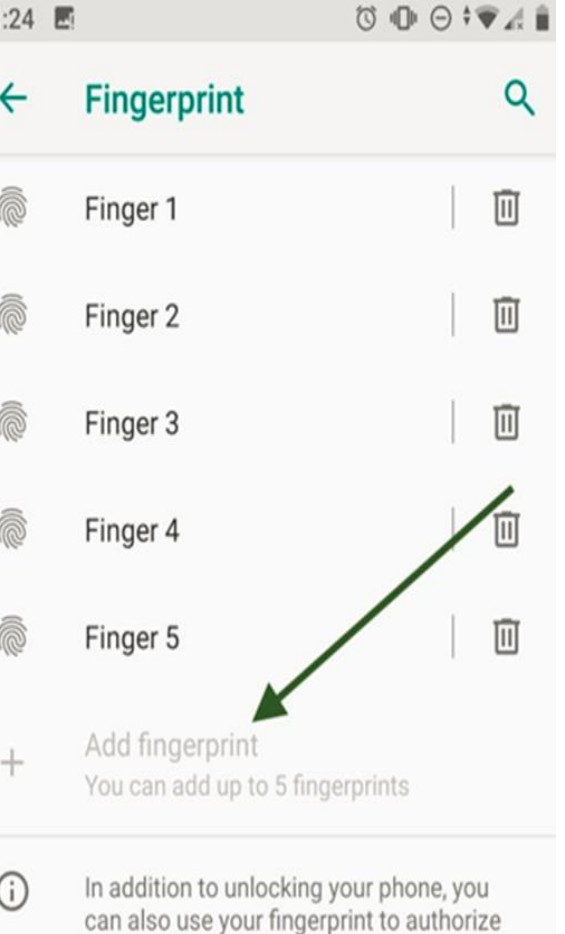

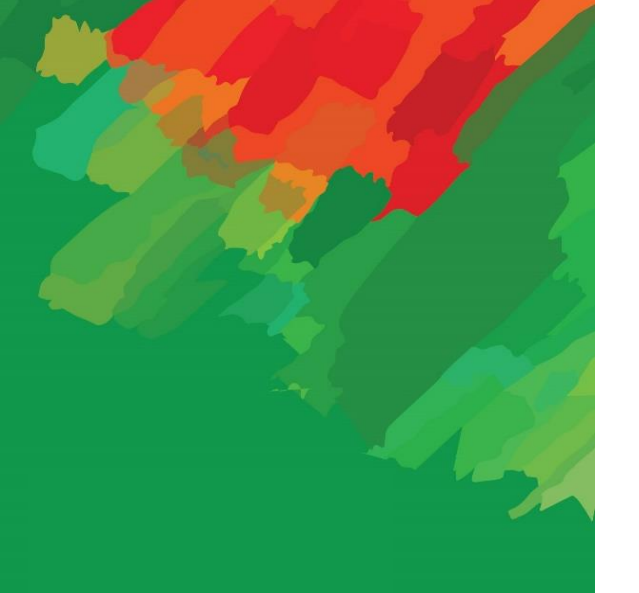

Introducing Face ID & Finger ID Lock Enable Facility

### **Introducing Face ID & Finger ID Lock**

· 10

you feel a vibration

Lift, then touch again

Put your finger on the sensor and lift after

11:25 🗳

10 O O + 🗸 🗎

#### 6

#### Fingerprint added

When you see this icon, use your fingerprint for identification or to approve purchases

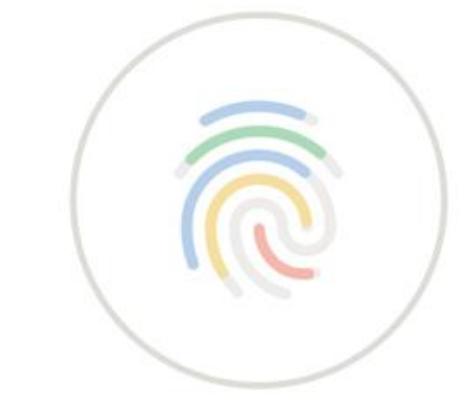

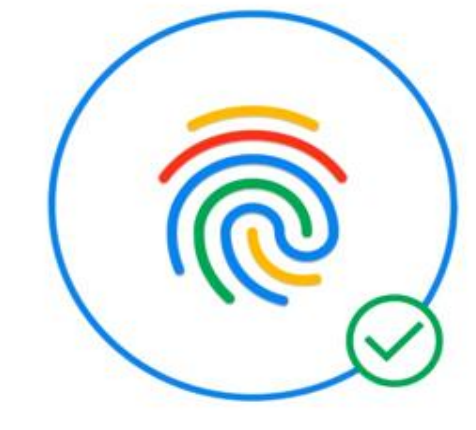

DO IT LATER

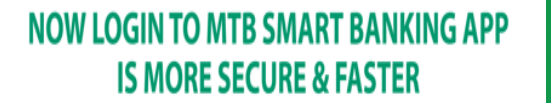

Introducing Face ID & Finger ID Lock Enable Facility

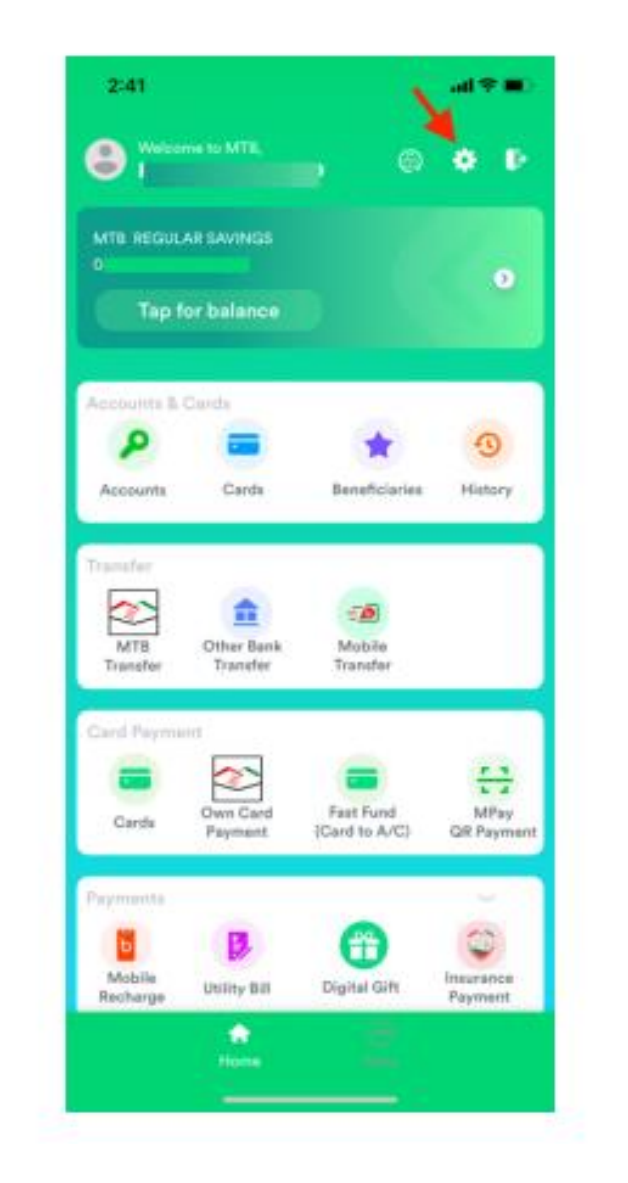

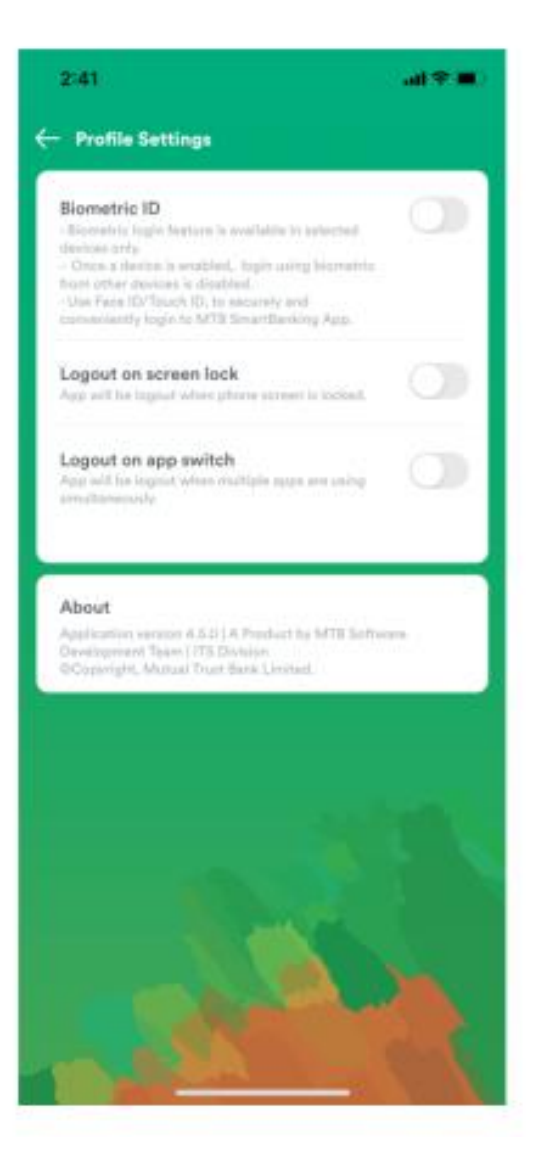

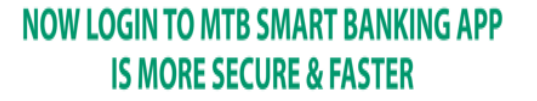

Introducing Face ID & Finger ID Lock Enable Facility

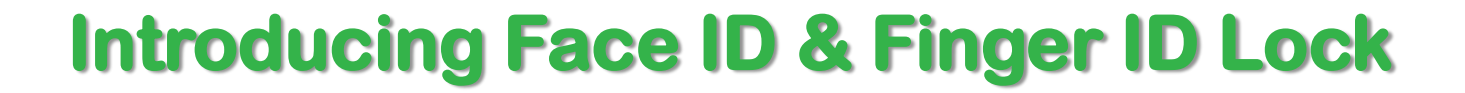

| 15:45 <u>t</u> 🗐 🛦 👻 👻                                                                                                    | 15:26 🗃 🖓 🔺 🔷 🕈                                                                                                    | 1527 🖪 🗃 🛦 🔷 🕈 🛔                                                                                                    |
|----------------------------------------------------------------------------------------------------|----------------------------------------------------------------------------------------------------|----------------------------------------------------------------------------------------------------|
| Profile Settings                                                                                                    | (C) – Profile Berlings                                                                                                    | ← Profile Settings                                                                                                    |
| emetric ID<br>covers: logic fugture is available in selected<br>logi andy.<br>In a denote is enabled, topic quing terminitic<br>is officer devices in distalland.<br>In the devices in distalland.<br>In the MTII Structlikewing Aga. | Alemantic ID<br>Alexandro Anno Constanti Constanti<br>Strategic Alexandro Constanti Constanti<br>Strategic Alexandro Constanti Constanti<br>Strategic Alexandro Constanti Constanti<br>Strategic Alexandro Constanti<br>Strategic Alexandro Constanti<br>Strategic Ale | Biometric ID<br>- Biometric logit feature is available is selected<br>invices only.<br>- One of devices is endeded, logit using biometric<br>frame of the devices is distantial.<br>- Upp Face ID Thurk ID. Its records and conventionity<br>logit to MTB Swart Biometric App. |
| rout on screen lock<br>men is backed of the device this apprecil avers                                                                                                    |                                                                                                    | Logout on screen lock<br>If Screen is locied of the device this approxit sure                                                                                                    |
| out on app switch<br>ching to another app will outo logitud out the<br>Phone gar OTP from aptification parket if this<br>is a furthed on instaad of measuring app.                                                                    | Lagout on sup switch<br>Services a solar superior state service (SCD)<br>Services and the service services (SCD)                                                                                                    | Logout on app switch<br>Switching is another app will avits bigout out the<br>app. Please get OTP from estificative paced if the<br>option is turned on instead of messaging app.                                                                                              |
| out<br>Version: 4.6.0.1 A product by MTB Software Desemptorem<br>n   ITB Division GCopyright, Mutual Drust Bank Limited                                                                                                    | About .                                                                                                    | About<br>Agg Venion, 4.8.0 A product by MTR Software Development<br>Teen   ITE Distance OCopyright, Mutual Tourt Bark Livehof                                                                                                    |
|                                                                                                    | Biometric Login<br>Use your fingerprint to login                                                                                                    |                                                                                                    |
|                                                                                                    | Youch the fingerprint service                                                                                                    |                                                                                                    |
| 10 120                                                                                                    | CANCEL                                                                                                    | Biometric Enrollment Successful                                                                                                    |

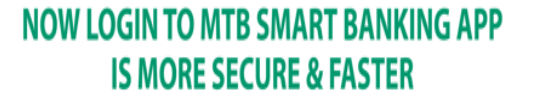

Introducing Face ID & Finger ID Lock Enable Facility

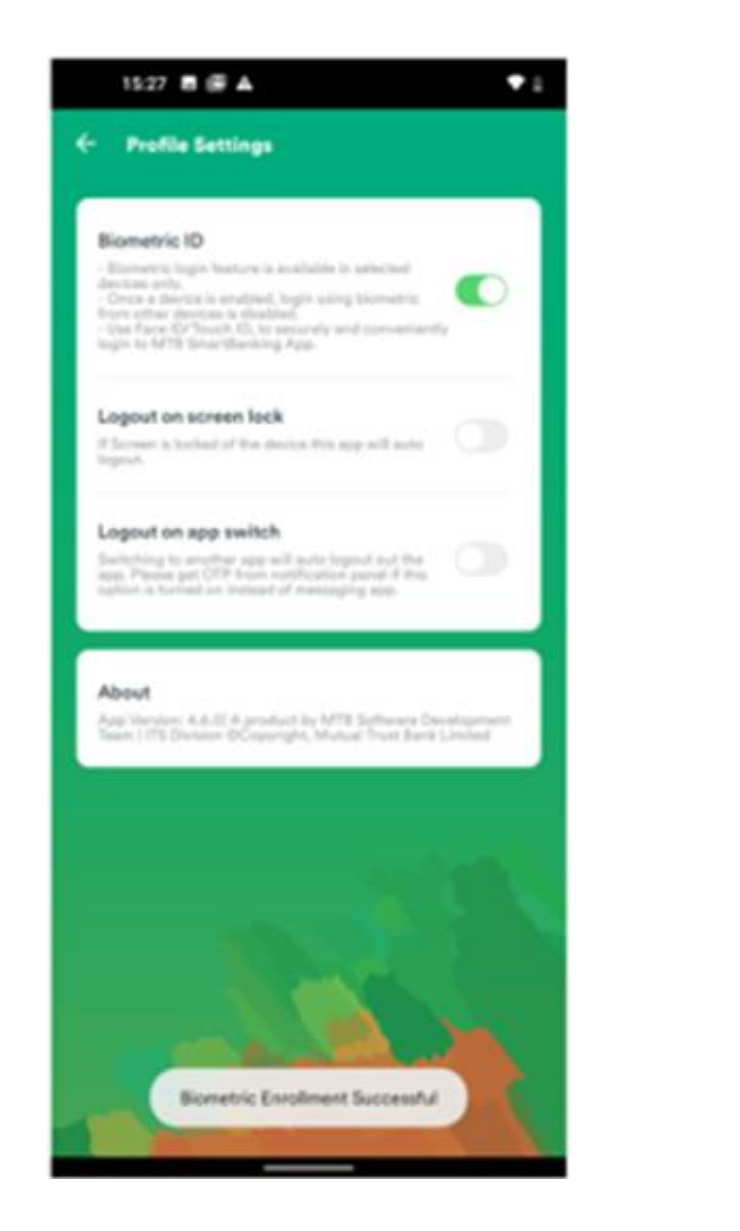

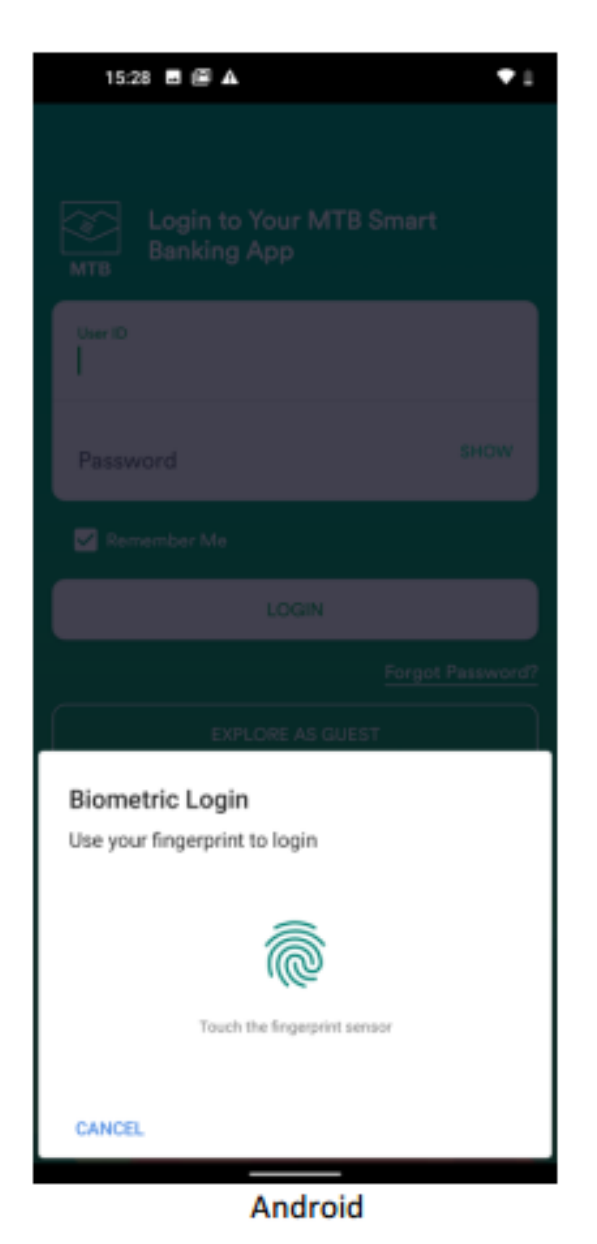

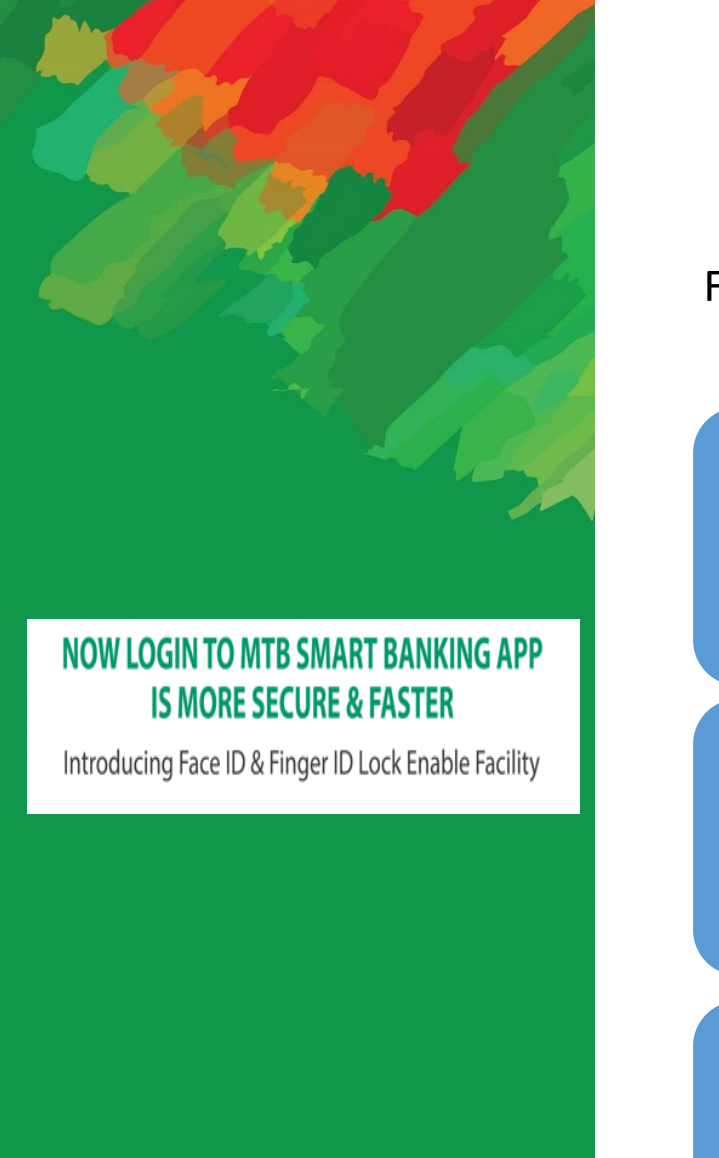

## **Introducing Face ID & Finger ID Lock**

Flow for enable Face ID - iOS device

| For iOS Device | <ul> <li>Go to Settings app &amp; Passcode</li> <li>If asked, enter your passcode</li> </ul>                      |
|----------------|----------------------------------------------------------------------------------------------------|
| For iOS Device | <ul> <li>Tap Set Up Face ID</li> <li>Make sure that you're holding your device in portrait orientation</li> </ul> |
| For iOS Device | <ul><li>Position your face in front of your device</li><li>Tap Get Started</li></ul>                              |

Introducing Face ID & Finger ID Lock Enable Facility

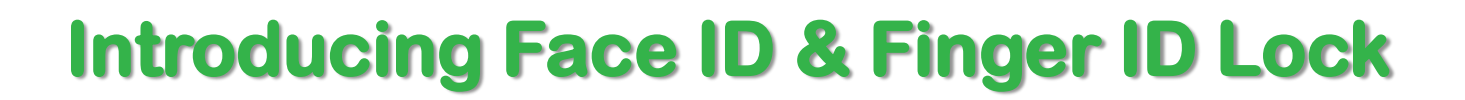

..... ? .....

atures

#### Flow for enable Face ID - iOS device

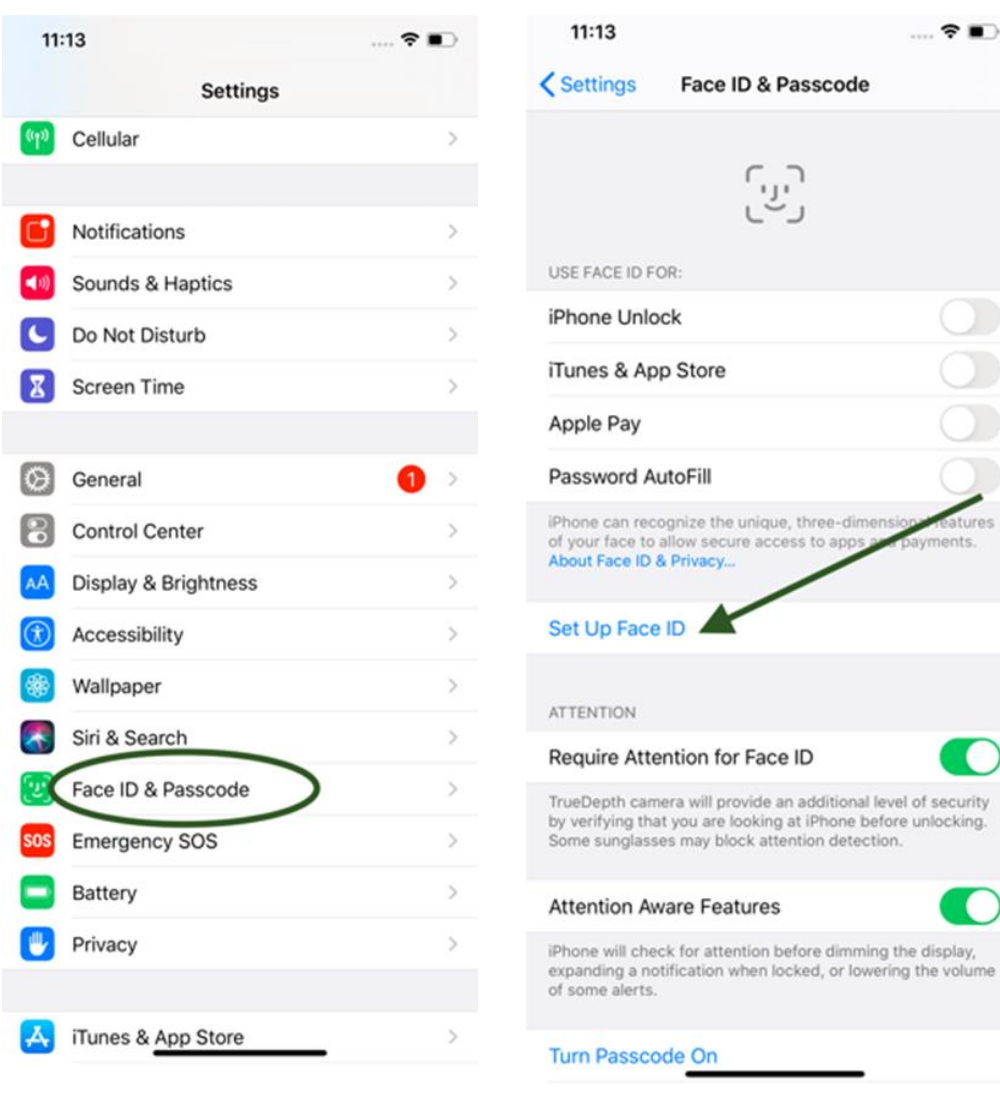

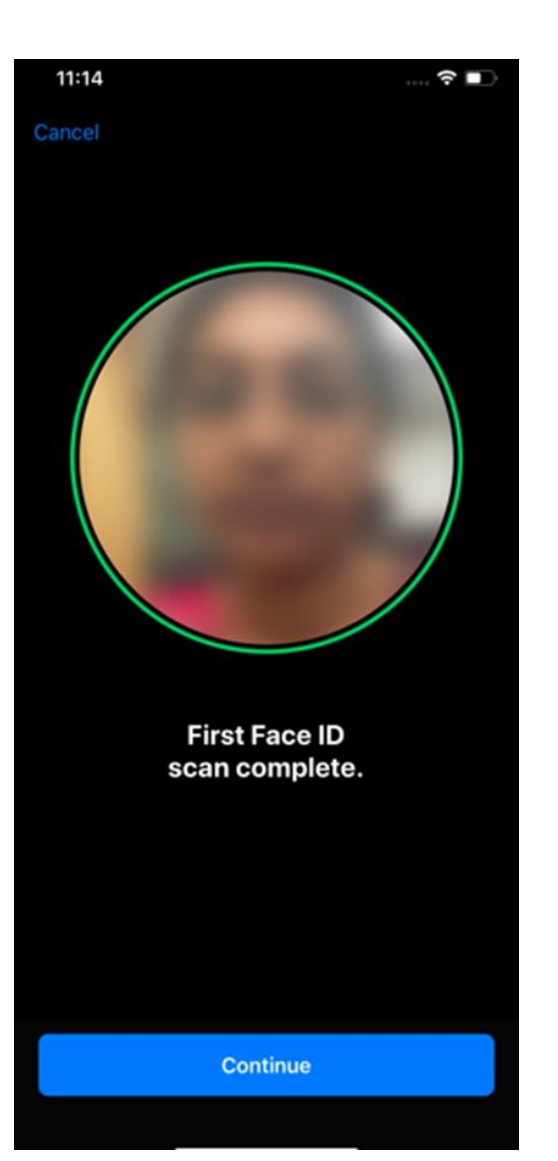

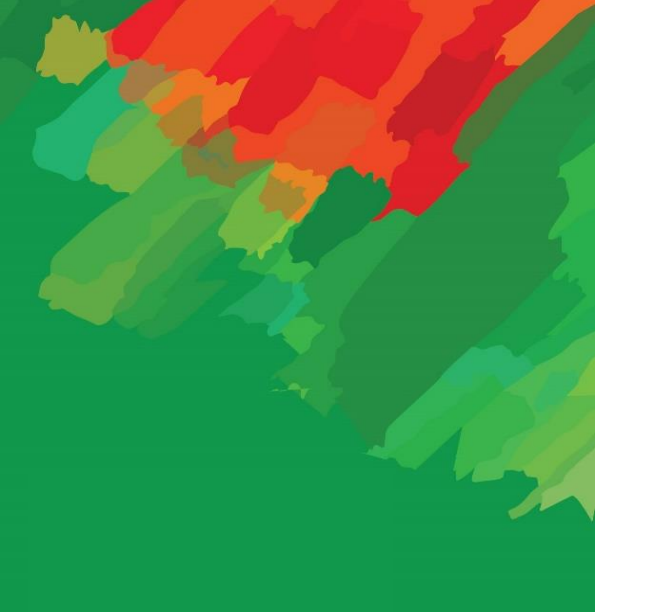

Introducing Face ID & Finger ID Lock Enable Facility

### **Introducing Face ID & Finger ID Lock**

Flow for enable Face ID - iOS device

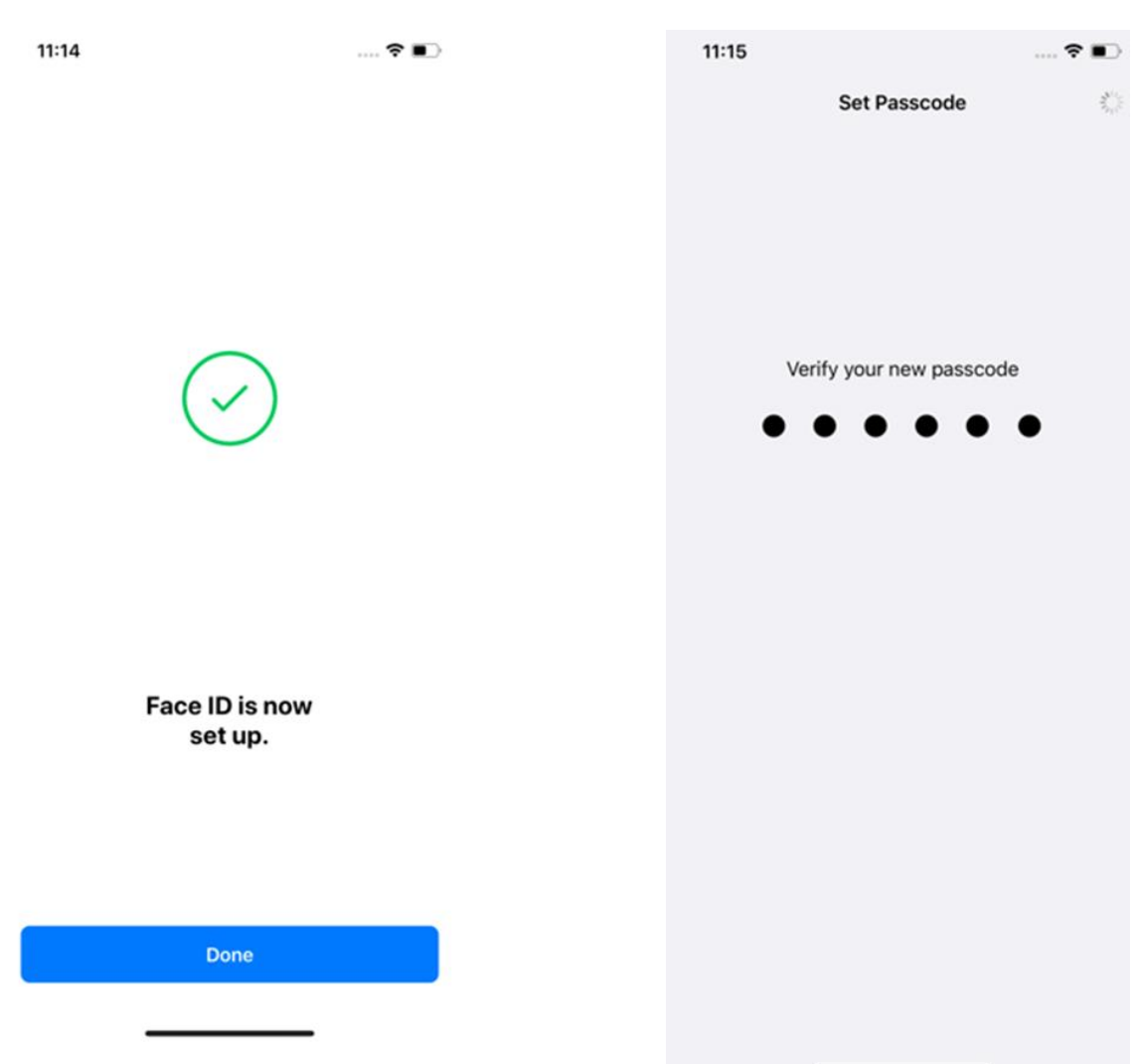

Introducing Face ID & Finger ID Lock Enable Facility

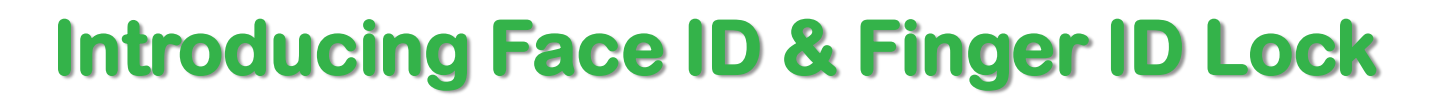

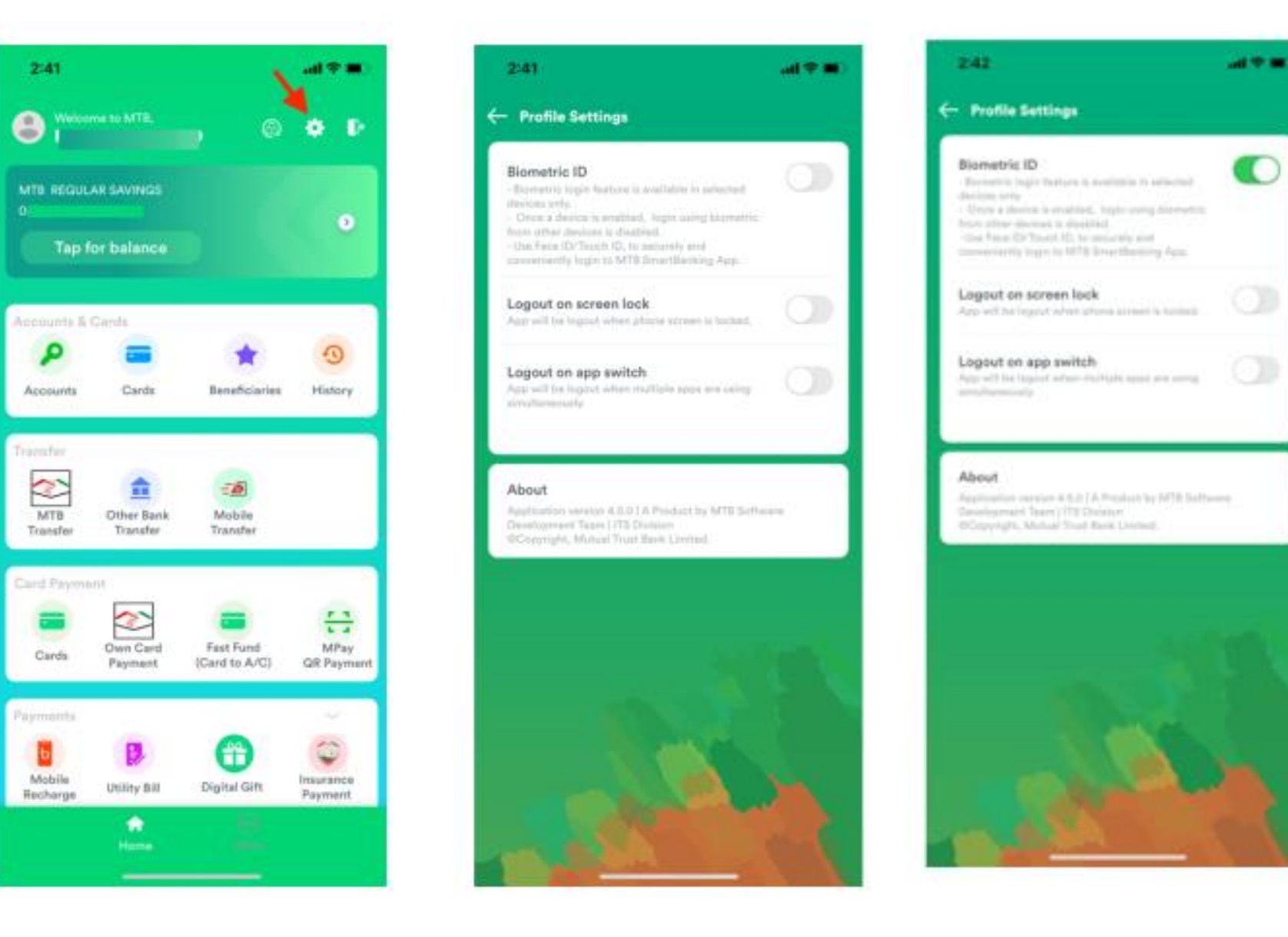

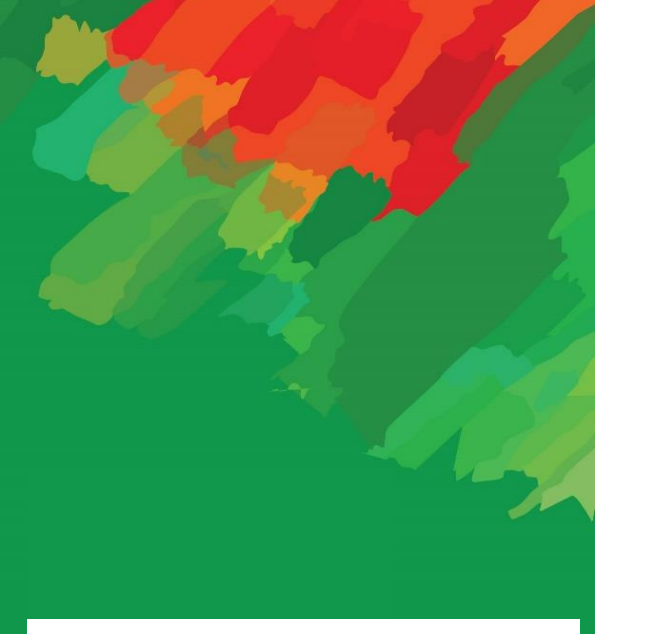

Introducing Face ID & Finger ID Lock Enable Facility

| 2:42                        | in ♥ ∎u | 2:42    | 2       | (**) | 2:43 | 141 <b>9 1</b> 1 |
|-----------------------------|---------|---------|---------|------|------|------------------|
|                             |         |         |         |      |      |                  |
|                             |         |         |         |      |      | l.               |
|                             |         |         |         |      |      |                  |
| دان                         |         |         |         |      |      |                  |
| ر شی<br>Face Not Recognised |         | Touct ( | 🔷 🖏     |      | Log  | gging into MTB   |
| Try Again                   |         |         | Face ID |      |      | nitre as Guest   |
| Try Face ID Again           |         |         |         |      |      |                  |
| Cancel                      |         |         |         |      |      |                  |
|                             |         |         |         |      |      |                  |
|                             |         |         |         |      |      | '.U.             |
|                             |         |         |         |      |      |                  |
|                             |         |         |         |      |      |                  |
|                             |         |         |         |      |      |                  |